### **Messagerie ROUNDCUBE**

#### **Contacts et groupes (2)**

### Imports de contacts de l'ancienne messagerie

Pour importer ses contacts de l'ancienne interface de messagerie à la nouvelle :

- 1) Se connecter
- 2) Aller dans les paramètres
- 3) Imports de contacts
- 4) Importer depuis SUN ou HORDE selon ce qui était utilisé avant

| 🕋 Accu          | ueil 🔺 Mes Favoris 🛛 🔍                                              |                          |                              |
|-----------------|---------------------------------------------------------------------|--------------------------|------------------------------|
|                 | Paramètres                                                          |                          |                              |
| ß               |                                                                     | Importation de vos ancie | ens contacts des we          |
| Rédiger         | Dossiers                                                            | Importer Horde           | Cliquez sur ce bouton pour i |
| Courriel        | 💶 Identités                                                         | Importer SUN             | Cliquez sur ce bouton pour i |
| -               | Réponses                                                            | X                        |                              |
| Contacts        | Importation des contacts                                            |                          |                              |
| 🔅<br>Paramètres | Importation de vos anciens contacts SUN<br>Notificationa o observec | ou Horde                 |                              |

Un message de confirmation apparaîtra avec le nombre de contacts importés.

# Création des contacts 1 par 1 directement

| $\mathbf{P}$    | Groupes                   | Sélectionner   | Gréer |
|-----------------|---------------------------|----------------|-------|
| Ľ               | ✓ ▲ Adresses personnelles | Q Recherche    | ~     |
| Rédiger         | 🏝 Nouveau groupe          | 1              |       |
| Courriel        | 😤 Parents classe          | -              |       |
| :0:             | Annuaire Academique       | 1              |       |
| Contacts        |                           | ECOLE PRIMAIRE |       |
| 📫<br>Paramètres |                           | 1              |       |
|                 |                           | <b>4</b>       |       |

- Toujours dans la rubrique « Contacts » cliquez sur « Créer »

|               | Carnet d'adresses | Adresses personnelles |
|---------------|-------------------|-----------------------|
|               | Prénom            |                       |
|               | Nom de famille    |                       |
|               | Ajouter un c 🗢    |                       |
| Propriétés    | Personnel Notes   |                       |
| ourriel       |                   |                       |
| Domicile 💠    | Courriel          |                       |
| álánhone      |                   |                       |
| ✓ Enregistrer |                   |                       |

Dans la nouvelle fenêtre, renseigner au minimum l'adresse mail (le nom et le prénom si vous le souhaitez) puis cliquez sur enregistrer.

# Imports des contacts dans le carnet d'adresses

Vous avez la possibilité d'importer également une liste de contacts (à partir d'un fichier csv ou vcf).

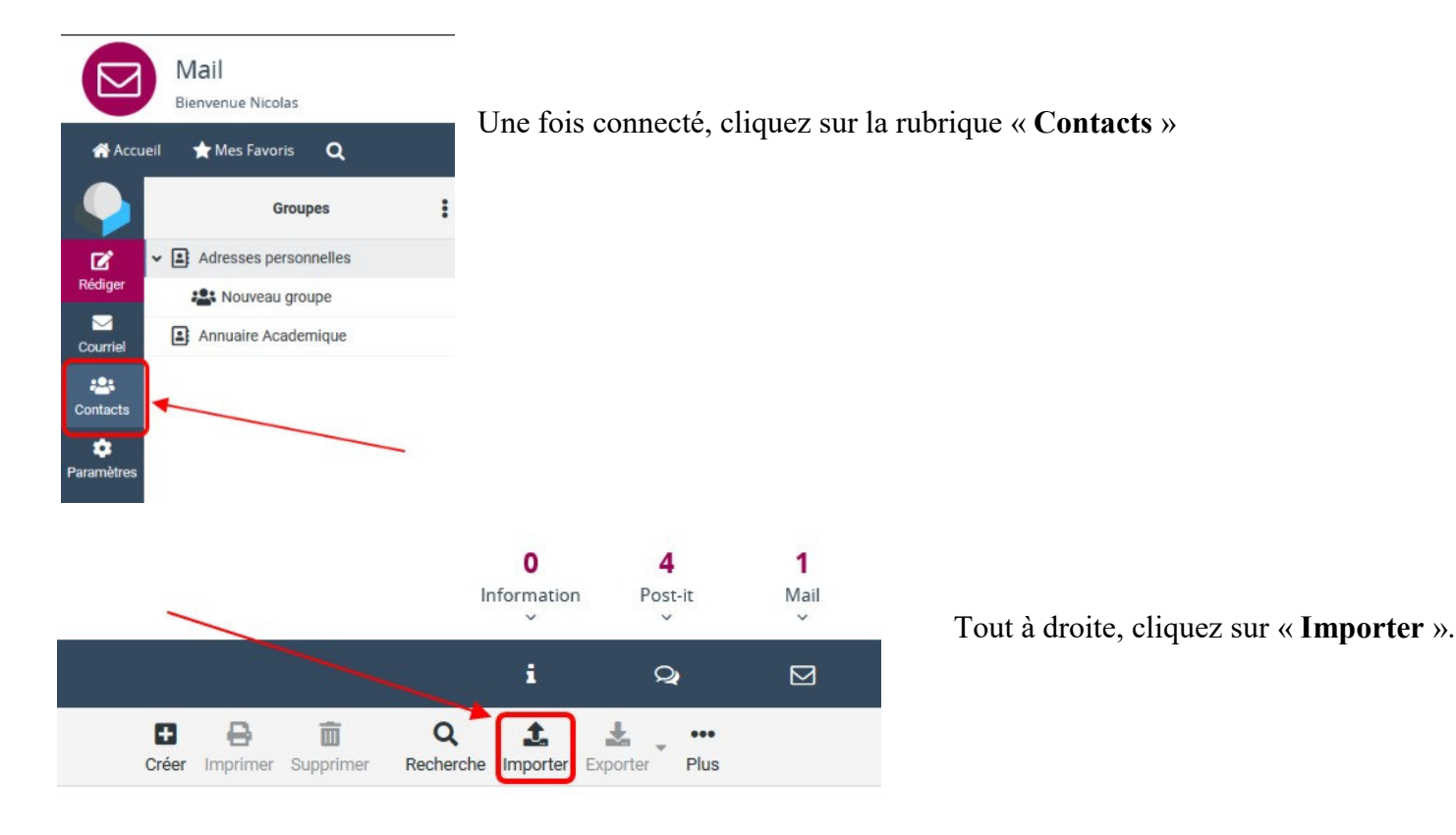

#### Importer les contacts

Vous pouvez téléverser des contacts à partir d'un carnet d'adresses existant. Nous prenons actuellement en charge l'importation d'adresses à partir des format de données vCard ou CSV (séparé par des virgules).

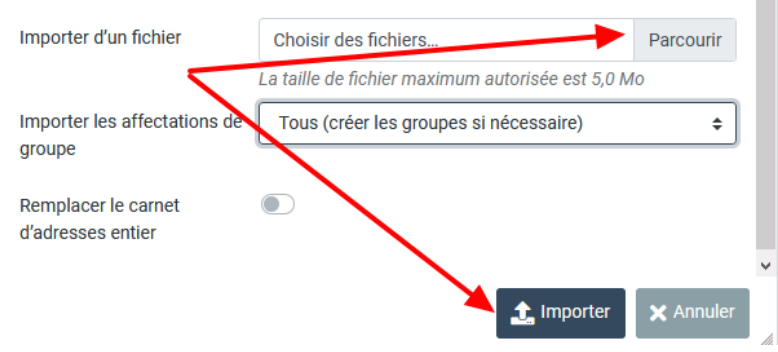

Toujours dans la rubrique contacts, cliquez sur

Donnez un nom à votre groupe (par exemple «

les 3 points et sélectionnez « Ajouter un

1) Cliquez sur « **Parcourir** » pour aller récupérer le fichier .csv (ou .vcf) que je vous ai envoyé.

Si c'est un fichier vcf, vous pouvez choisir également les affectations de groupe

2) Cliquez sur « Importer ».

×

Vous aurez une confirmation vous indiquant le nombre de contacts importés avec succès.

#### Création de la liste

groupe »

Parents classe ».

Groupes Adresses personnelles che + Ajouter un groupe Rédiger **Residual** Nouveau groupe Renommer le groupe Annuaire Academique Supprimer le groupe Courriel ----Q Enregistrer la recherche Contacts Supprimer la recherche Ċ Paramètres

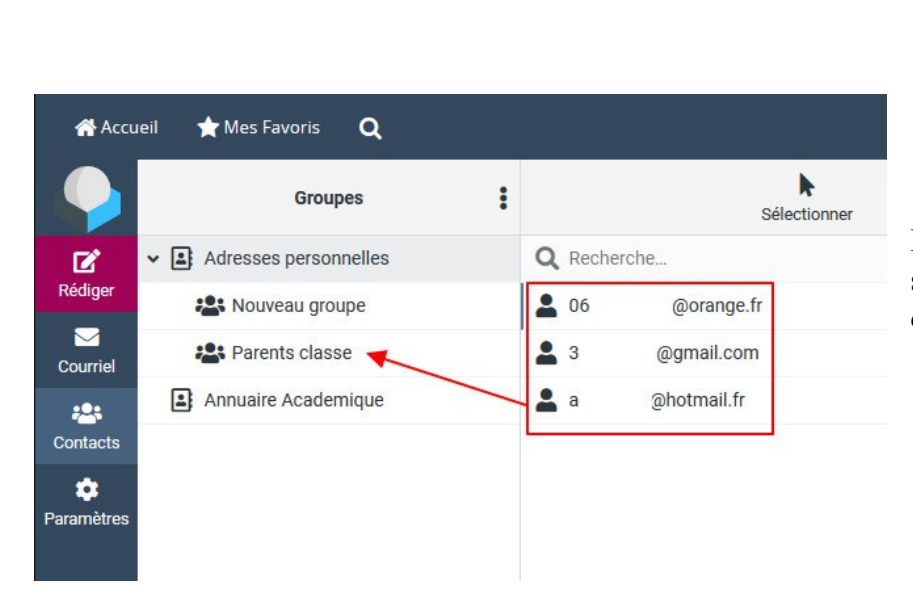

Faites ensuite glisser les contacts souhaités dans le groupe que vous venez de créer.

#### Envoie en copie cachée

Lors de la rédaction de votre mail, vous pourrez ensuite choisir ce groupe parmi vos contacts pour envoyer le mail à toutes les personnes de ce groupe.

La mention Cci permet d'envoyer le mail à tout le monde en copie cachée de telle sorte que les destinataires n'aient pas connaissance des autres destinataires. Normalement quand le nombre de destinataires est important, cela vous est proposé.

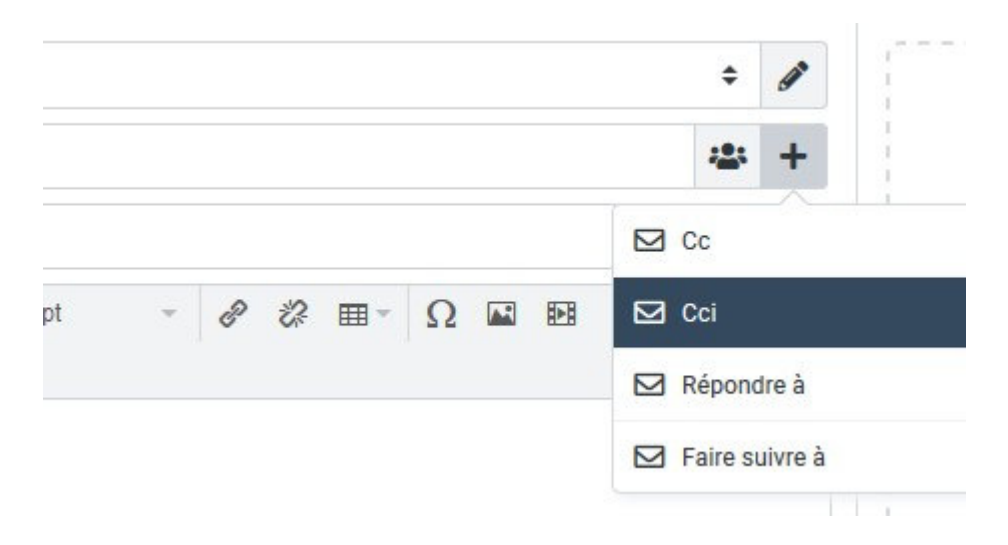